# **Average Pass/Fail Grades**

The Average Pass/Fail Grades screen contains two tabs, Combine Semesters into Full Year and Split Full Year into Semesters. The Combine Semesters into Full Year tab displays students who have a failing grade in semester 1 or semester 2 in a course, along with an average grade for the two semesters that is passing. When this process is run, it will insert a new report card grade for the full year with an average of the two semesters. The Split Full Year into Semesters tab displays all failing full year student report card grades where course\_history = Y and where there are two semester grade records and at least one is passing. When the process is run, it will set course\_history = null for the full year grade record and course\_history = Y for the two semesters, and will award credit accordingly.

1 The report show students with failing FY grades even if the corresponding SEM grades doesn't have a percent grade set. The report displays the letter grade if it is set on the student's report card grade for each marking period column.

### Combine Semesters into Full Year

1. In the Grades menu, click Average Pass/Fail Grades.

| Þ                                                                                                    | Setup                                                       | Search                                                                                                    |
|----------------------------------------------------------------------------------------------------|-------------------------------------------------------------|----------------------------------------------------------------------------------------------------|
| â                                                                                                    | Students                                                    | Grade Breakdown                                                                                                    |
| æ                                                                                                    | Users                                                       | Missing Final Grades                                                                                                    |
| ٩                                                                                                    | Scheduling                                                  | Student Final Grades                                                                                                    |
|                                                                                                    | Grades                                                      | Print Progression Plans                                                                                                    |
|                                                                                                    |                                                             | Teacher Gradebook Usage                                                                                                    |
| *                                                                                                    | Assessment                                                  | Graduation Requirements Report                                                                                                    |
|                                                                                                    |                                                             |                                                                                                    |
| -                                                                                                    | Attendance                                                  | Setup                                                                                                    |
| 4                                                                                                    | Attendance                                                  | Setup<br>Calculate GPA                                                                                                    |
| 4                                                                                                    | Attendance<br>Discipline                                    | Setup<br>Calculate GPA<br>Pull Grades for Report Cards                                                                                                    |
| <b>∢</b><br>₽                                                                                                    | Attendance<br>Discipline<br>Forms                           | Setup<br>Calculate GPA<br>Pull Grades for Report Cards<br>Average Pass/Fail Grades                                                                             |
| <ul> <li></li> <li></li></ul> | Attendance<br>Discipline<br>Forms<br>Billing                | Setup<br>Calculate GPA<br>Pull Grades for Report Cards<br>Average Pass/Fail Grades<br>Grading Scales & Comments                                                |
| <ul> <li></li> <li></li></ul> | Attendance<br>Discipline<br>Forms<br>Billing<br>Eligibility | Setup<br>Calculate GPA<br>Pull Grades for Report Cards<br>Average Pass/Fail Grades<br>Grading Scales & Comments<br>Graduation Requirements                     |
| 4<br>4<br>::<br>3<br>:<br>:<br>:<br>:                                                                                                    | Attendance<br>Discipline<br>Forms<br>Billing<br>Eligibility | Setup<br>Calculate GPA<br>Pull Grades for Report Cards<br>Average Pass/Fail Grades<br>Grading Scales & Comments<br>Graduation Requirements<br>Progression Plan |

2. Click the Combine Semesters into Full Year tab.

| mbine Semesters into | Full Year Split | Full Year into Sem | nesters Histo                                                                                                    | ry                   |               |
|----------------------|-----------------|--------------------|----------------------------------------------------------------------------------------------------|----------------------|---------------|
| 2 Records Expo       | rt 🖺 🚍          | Filter: OFF        |                                                                                                    |                      |               |
| Student              | Student ID 🖨    | Grade Level 🖨      | Selected 🖨                                                                                                    | Course 븆             | Course Number |
|                      |                 |                    | Image: A start of the start of the start |                      |               |
| Abe, Charlie Noel    | 055879          | 10                 | Image: A start of the start of the start | AP SPANISH LANG & CU | 0708400       |
| Abregan, Kenna Joy   | 061843          | 10                 |                                                                                                    | ENG 3                | 1001370       |

Listed are the students who have a failing grade in semester 1 or semester 2. Displayed on this tab is the Student name, Student ID number, the Grade Level, the Course name the student is passing or failing, the Course Number, the name of the Section, Semester 1 and Semester 2 grade letter and/or percentage, grade Average, and Credits available.

**3.** After reviewing the grades and averages, use the **Selected** column to select the students for whom you want the average grade entered as the full year marking period grade. You can also clear the selection by clicking the check box for those students who have been selected by default.

|                                                                        |              |               |                                                                                                    |                      |                 |                                      |              |              | Save    | Averages |
|------------------------------------------------------------------------|--------------|---------------|----------------------------------------------------------------------------------------------------|----------------------|-----------------|--------------------------------------|--------------|--------------|---------|----------|
| ombine Semesters into Full Year Split Full Year into Semesters History |              |               |                                                                                                    |                      |                 |                                      |              |              |         |          |
| 2 Records Expo                                                         | rt 🖺 🚍       | Filter: OFF   |                                                                                                    |                      |                 |                                      |              |              |         |          |
| Student 🛊                                                              | Student ID 🖨 | Grade Level 🛊 | Selected 🖨                                                                                                    | Course 🛊             | Course Number 🛊 | Section                              | Semester 1 🛊 | Semester 2 🛊 | Average | Credits  |
|                                                                        |              |               |                                                                                                    |                      |                 |                                      |              |              |         |          |
| Abe, Charlie Noel                                                      | 5879         | 10            |                                                                                                    | AP SPANISH LANG & CU | 0708400         | Period 3 - 001 - Dawkins R Carson    | F            | C            | D       | 1.00     |
| Abregan, Kenna Joy                                                     | 51843        | 10            | <ul> <li>Image: A set of the set of the</li></ul> | ENG 3                | 1001370         | Period 2 - 004 - Fridda Lizette Roxy | F            | С            | D       | 1.00     |
|                                                                        |              |               |                                                                                                    |                      |                 |                                      |              |              |         |          |

**4.** Click the **Student ID** number to open <u>Final Grades, GPA, & Class Rank</u>. This allows you to review student grades before processing averages.

| inome semesters into | Full Year Split | Full Year into Sem | esters Histo | ory                  |              |
|----------------------|-----------------|--------------------|--------------|----------------------|--------------|
| 2 Records Expo       | rt 🛃 🚔          | Filter: OFF        |              |                      |              |
| Student              | Student ID 븆    | Grade Level 븆      | Selected 🖨   | Course               | Course Numbe |
|                      |                 |                    |              |                      | ·            |
| Abe, Charlie Noel    | 0055879         | 10                 |              | AP SPANISH LANG & CU | 0708400      |
| Abragan Kanna lov    | 0061843         | 10                 |              | ENG 3                | 1001370      |

**5.** Click **Save Averages**. The average are entered for the full year marking period for the selected courses. The course history flag and credits earned are removed from the semester record and the course history flag and credits are entered for the full year record.

|                      |                 |                      |               |                      |                 |                                      |              |              | Sa      | ive Avera |
|----------------------|-----------------|----------------------|---------------|----------------------|-----------------|--------------------------------------|--------------|--------------|---------|-----------|
| nbine Semesters into | Full Year Split | t Full Year into Sen | nesters Histo | ry                   |                 |                                      |              |              |         |           |
| 2 Records Expo       | rt 🖺 🖶          | Filter: OFF          |               |                      |                 |                                      |              |              |         |           |
| Student 븆            | Student ID 🖨    | Grade Level 🛊        | Selected 🖨    | Course 🛊             | Course Number 🛊 | Section                              | Semester 1 🛊 | Semester 2 🛊 | Average | Credits   |
|                      |                 |                      |               |                      |                 |                                      |              |              |         |           |
| Abe, Charlie Noel    | 055879          | 10                   |               | AP SPANISH LANG & CU | 0708400         | Period 3 - 001 - Dawkins R Carson    | F            | С            | D       | 1.00      |
| Alexandra Kanna Inc. | 061843          | 10                   |               | ENG 3                | 1001370         | Period 2 - 004 - Fridda Lizette Roxy | F            | С            | D       | 1.00      |

**a.** In the confirmation pop-up screen, click **Yes** to combine semester grades.

| ×<br>Save Grade Averages                              |
|-------------------------------------------------------|
| Are you sure you want to combine the selected grades? |
| Cancel Yes                                            |
|                                                       |

It is important to double check the selected students before clicking Save Averages.
 Once the averages have been saved, the process cannot be reversed.

Once averages are saved, you can review grade changes on the History tab.

### Split Full Year into Semesters

1. In the Grades menu, click Average Pass/Fail Grades.

| P                                                                                                    | Setup                                                       | Search                                                                                                    |
|----------------------------------------------------------------------------------------------------|-------------------------------------------------------------|----------------------------------------------------------------------------------------------------|
| â                                                                                                    | Students                                                    | Grade Breakdown                                                                                                    |
| æ                                                                                                    | Users                                                       | Missing Final Grades                                                                                                    |
| ۲                                                                                                    | Scheduling                                                  | Student Final Grades                                                                                                    |
| 1.0                                                                                                    | Grades                                                      | Print Progression Plans                                                                                                    |
| ~                                                                                                    | Grados                                                      | Teacher Gradebook Usage                                                                                                    |
| ×4                                                                                                    | Assessment                                                  | Graduation Requirements Report                                                                                                    |
|                                                                                                    |                                                             |                                                                                                    |
| -                                                                                                    | Attendance                                                  | Setup                                                                                                    |
| 4                                                                                                    | Attendance                                                  | Setup<br>Calculate GPA                                                                                                    |
| 4                                                                                                    | Attendance<br>Discipline                                    | Setup<br>Calculate GPA<br>Pull Grades for Report Cards                                                                                                    |
| 4<br>4<br>5                                                                                                    | Attendance<br>Discipline<br>Forms                           | Setup<br>Calculate GPA<br>Pull Grades for Report Cards<br>Average Pass/Fail Grades                                                                             |
| <ul> <li></li> <li></li> <li><!--</th--><th>Attendance<br/>Discipline<br/>Forms<br/>Billing</th><th>Setup<br/>Calculate GPA<br/>Pull Grades for Report Cards<br/>Average Pass/Fail Grades<br/>Grading Scales &amp; Comments</th></li></ul>                                             | Attendance<br>Discipline<br>Forms<br>Billing                | Setup<br>Calculate GPA<br>Pull Grades for Report Cards<br>Average Pass/Fail Grades<br>Grading Scales & Comments                                                |
| <ul> <li></li> <li></li> <li><!--</th--><th>Attendance<br/>Discipline<br/>Forms<br/>Billing<br/>Eligibility</th><th>Setup<br/>Calculate GPA<br/>Pull Grades for Report Cards<br/>Average Pass/Fail Grades<br/>Grading Scales &amp; Comments<br/>Graduation Requirements</th></li></ul> | Attendance<br>Discipline<br>Forms<br>Billing<br>Eligibility | Setup<br>Calculate GPA<br>Pull Grades for Report Cards<br>Average Pass/Fail Grades<br>Grading Scales & Comments<br>Graduation Requirements                     |
| 4<br>9<br>0<br>0<br>0<br>0<br>0<br>0                                                                                                    | Attendance<br>Discipline<br>Forms<br>Billing<br>Eligibility | Setup<br>Calculate GPA<br>Pull Grades for Report Cards<br>Average Pass/Fail Grades<br>Grading Scales & Comments<br>Graduation Requirements<br>Progression Plan |

#### 2. Click on the Split Full Year into Semesters tab.

| mbine Semesters into | Full Year Split | Full Year into Se | mesters Hi                                                                                                    | story                |                 |                                      |              |   |
|----------------------|-----------------|-------------------|----------------------------------------------------------------------------------------------------|----------------------|-----------------|--------------------------------------|--------------|---|
| 1 Records            | oort 🖺 븕        | Filter: OFF       |                                                                                                    |                      |                 |                                      |              |   |
| Student              | Student ID 🖨    | Grade Level 🖨     | Selected 🖨                                                                                                    | Course 🛊             | Course Number 🛊 | Section                              | Semester 1 🕏 | ľ |
|                      |                 |                   | <b>~</b>                                                                                                    |                      |                 |                                      |              |   |
| Abe, Charlie Noel    | 0055879         | 10                |                                                                                                    | AP SPANISH LANG & CU | 0708400         | Period 3 - 001 - Dawkins R Carson    | F            |   |
|                      |                 |                   | <ul> <li>Image: A set of the set of the</li></ul> | ENG 3                | 1001370         | Period 2 - 004 - Fridda Lizette Roxy | F            | Т |
|                      |                 |                   |                                                                                                    |                      |                 |                                      |              | _ |

Students who have a failing full year grade are listed. The students who have a semester 1 or semester 2 grade that contains a passing percentage are automatically selected, as indicated by the check mark. Displayed on this tab is the Student name, Student ID number, the Grade Level,

Course name, the Course Number, the name of the Section, the Semester 1 percentage and/or letter grade, the Semester 2 percentage and/or letter grade, and the Full Year percentage and/ or letter grade.

The inactive areas (grayed) indicate several Courses and Sections linked to one student. For example, AP Spanish Lang & Cu and Eng 3 are listed for the student Abe.

**3.** After reviewing the grades, use the **Selected** column to select students that do not have a passing Full Year grade. Selecting the students will ensure that the full year grade is recorded as null; the two semesters will be recorded as Y with credit being awarded to the passing semester percentage.

| Student 🛊 | Student ID | Grade Level 븆 | Selected 🖨 | Course      |
|-----------|------------|---------------|------------|-------------|
|           |            |               |            |             |
| Abr       | 060816     | 09            |            | GEO HON     |
|           |            |               | •          | BIO 1 HON   |
| Eaglir    | 0013781    | 10            |            | GEO HON     |
| Sisner    | 0060826    | 09            |            | ALG 1 HON   |
| Enriq     | 0021280    | 09            |            | ALG 1 HON   |
| Fonse     | 0060243    | 11            |            | US HIST HON |
|           |            |               |            | GEO         |

**4.** Click the **Student ID** number to open <u>Final Grades, GPA, & Class Rank</u> in another tab or window (depending on browser settings). This allows you to review student grades before processing averages.

| Student 🛊 | Student ID | Grade Level | Selected 🖨 |
|-----------|------------|-------------|------------|
|           |            |             |            |
| Abre      | 00060816   | 09          |            |
|           |            |             |            |
| Eaglin    | 00013781   | 10          |            |
| Sisn      | 00060826   | 09          |            |
| En        | 00021280   | 09          |            |

#### 5. Click Save Averages.

| mbine Semesters into | Full Year Split | Full Year into Se | mesters His | tory                 |                 |                                      |              | [            | Save Avera |
|----------------------|-----------------|-------------------|-------------|----------------------|-----------------|--------------------------------------|--------------|--------------|------------|
| 1 Records Exp        | port 🛐 🚔        | Filter: OFF       |             |                      |                 |                                      |              |              |            |
| Student              | Student ID 🖨    | Grade Level       | Selected 🖨  | Course 🛊             | Course Number 🖨 | Section 🛊                            | Semester 1 🛊 | Semester 2 🛊 | Full Year  |
|                      |                 |                   |             |                      |                 |                                      |              |              |            |
| Abe, Charlie Noel    | 0055879         | 10                |             | AP SPANISH LANG & CU | 0708400         | Period 3 - 001 - Dawkins R Carson    | F            | D            | F          |
|                      |                 |                   |             | ENG 3                | 1001370         | Period 2 - 004 - Fridda Lizette Roxy | F            | D            | F          |

**a.** In the confirmation pop-up window, click **Yes** to split the selected grades.

| x<br>Save Grade Averages                            |
|-----------------------------------------------------|
| Are you sure you want to split the selected grades? |
| Cancel Yes                                          |
|                                                     |

It is important to double check the selected students before clicking Save Averages.
 Once the averages have been saved, the process cannot be reversed.

To review changes made, see the <u>History</u> tab.

### History

The History tab displays all saved averages and changes made from the Combine Semesters into Full Year tab and the Split Full Year into Semesters tab.

1. In the Grades menu, click Average Pass/Fail Grades.

| Þ                                                                                                    | Setup                                                       | Search                                                                                                    |
|----------------------------------------------------------------------------------------------------|-------------------------------------------------------------|----------------------------------------------------------------------------------------------------|
| ŝ                                                                                                    | Students                                                    | Grade Breakdown                                                                                                    |
| æ                                                                                                    | Users                                                       | Missing Final Grades                                                                                                    |
| ٩                                                                                                    | Scheduling                                                  | Student Final Grades                                                                                                    |
|                                                                                                    | Grades                                                      | Print Progression Plans                                                                                                    |
| _                                                                                                    |                                                             | Teacher Gradebook Usage                                                                                                    |
| **                                                                                                    | Assessment                                                  | Graduation Requirements Report                                                                                                    |
|                                                                                                    |                                                             |                                                                                                    |
| -                                                                                                    | Attendance                                                  | Setup                                                                                                    |
| 4                                                                                                    | Attendance                                                  | Setup<br>Calculate GPA                                                                                                    |
| 4                                                                                                    | Attendance<br>Discipline                                    | Setup<br>Calculate GPA<br>Pull Grades for Report Cards                                                                                                    |
| <b>∢</b><br>₽                                                                                                    | Attendance<br>Discipline<br>Forms                           | Setup<br>Calculate GPA<br>Pull Grades for Report Cards<br>Average Pass/Fail Grades                                                                             |
| <ul> <li></li> <li></li> <li><!--</th--><th>Attendance<br/>Discipline<br/>Forms<br/>Billing</th><th>Setup<br/>Calculate GPA<br/>Pull Grades for Report Cards<br/>Average Pass/Fail Grades<br/>Grading Scales &amp; Comments</th></li></ul>                                             | Attendance<br>Discipline<br>Forms<br>Billing                | Setup<br>Calculate GPA<br>Pull Grades for Report Cards<br>Average Pass/Fail Grades<br>Grading Scales & Comments                                                |
| <ul> <li></li> <li></li> <li><!--</th--><th>Attendance<br/>Discipline<br/>Forms<br/>Billing<br/>Eligibility</th><th>Setup<br/>Calculate GPA<br/>Pull Grades for Report Cards<br/>Average Pass/Fail Grades<br/>Grading Scales &amp; Comments<br/>Graduation Requirements</th></li></ul> | Attendance<br>Discipline<br>Forms<br>Billing<br>Eligibility | Setup<br>Calculate GPA<br>Pull Grades for Report Cards<br>Average Pass/Fail Grades<br>Grading Scales & Comments<br>Graduation Requirements                     |
| <ul> <li>◀</li> <li>┩</li> <li></li> <li></li></ul>                                                                                                    | Attendance<br>Discipline<br>Forms<br>Billing<br>Eligibility | Setup<br>Calculate GPA<br>Pull Grades for Report Cards<br>Average Pass/Fail Grades<br>Grading Scales & Comments<br>Graduation Requirements<br>Progression Plan |

#### 2. Click the History tab.

| Save Average                                                                                                    |        |    |       |         |                                      |   |   |   |  |
|----------------------------------------------------------------------------------------------------|--------|----|-------|---------|--------------------------------------|---|---|---|--|
| Combine Semesters into Full Year Split Full Year into Semesters History                                                       |        |    |       |         |                                      |   |   |   |  |
| 1 Records Export 🖼 🚔 Filter. OFF                                                                                              |        |    |       |         |                                      |   |   |   |  |
| Student ♦     Student ID ♦     Grade Level ♦     Course ♦     Course Number ♦     Section ♦     Semester 1 ♦     Semester 2 ♦ |        |    |       |         | Full Year 븆                          |   |   |   |  |
| Abe Charlie Noel                                                                                                    | 055879 | 10 | ENG 3 | 1001370 | Period 2 - 004 - Fridda Lizette Roxy | F | D | F |  |

The History tab displays the Student, Student ID, Grade Level, Course name, Course Number, the Section, Semester 1 percentage and/or grade letter, the Semester 2 percentage and/or grade letter, and the Full Year percentage and/or grade letter.

**3.** Click on the **Student ID** to open Final Grades, GPA, & Class Rank.

|                                  |                       |                    |          |                 |                                      |              |              | Save Ave    |
|----------------------------------|-----------------------|--------------------|----------|-----------------|--------------------------------------|--------------|--------------|-------------|
| nbine Semesters into Fu          | III Year Split Full Y | ear into Semesters | History  |                 |                                      |              |              |             |
| 1 Records Export 🗟 🚔 Filter: OFF |                       |                    |          |                 |                                      |              |              |             |
| Student                          | Student ID 🛊          | Grade Level 🖨      | Course 🛊 | Course Number 븆 | Section 🛊                            | Semester 1 🛊 | Semester 2 🛊 | Full Year 🖨 |
|                                  | 1055879               | 10                 | ENC 3    | 1001370         | Period 2 – 004 – Fridda Lizette Roxy | F            | D            | F           |

## Additional Features

If a report/table contains several pages of information, **Page** numbers display. Click the **Prev** and **Next** buttons to sift through pages. Click the **Page** text box to enter a page number. Press **Enter** to jump to that page.

| < Prev | Page: | 1 | / 7 | Next > |
|--------|-------|---|-----|--------|
| < Prev | Page: | 4 | / 7 | Next > |

To export the listed information to an Excel spreadsheet, click on the **Excel** icon in the **Export** section.

| Combine Semesters into Full Year Split Full Year into Semesters History |              |               |            |                      |           |                     |  |  |
|-------------------------------------------------------------------------|--------------|---------------|------------|----------------------|-----------|---------------------|--|--|
| 1 Records Export Filter: OFF                                            |              |               |            |                      |           |                     |  |  |
| Student 븆                                                               | Student ID 🛊 | Grade Level 븆 | Selected 🖨 | Course 븆             | Section 🛊 |                     |  |  |
|                                                                         |              |               |            |                      | ·         | ·                   |  |  |
| Abe, Charlie Noel 4400055                                               |              | 10            | <b>Z</b>   | AP SPANISH LANG & CU | 0708400   | Period 3 - 001 - Da |  |  |

To print any of the listed information, click on the **Printer** icon in the **Export** section.

Click **Filters** to further breakdown any report or table when looking for data.

- **a.** To add more than one filter to a column, click on the **green plus sign**.
- **b.** To delete an added filter, click on the **red minus sign**.
- c. Select the gray arrow for more filtering options.

| Export: 🐴 🚔                                       | Filters: ON  |               |            |                     |                             |     |   |
|---------------------------------------------------|--------------|---------------|------------|---------------------|-----------------------------|-----|---|
| <ul> <li>alon</li> <li>⊂ an</li> <li>▼</li> </ul> | • •          | € 09 ▼        |            | •                   | Contains                    | Not |   |
| Student                                           | Student ID 🖨 | Grade Level 🖨 | Selected 🖨 | Course              | Starts with                 | Not | ſ |
|                                                   | ·            | <u>,</u>      |            |                     | Ends with                   | Not | ſ |
| Alonso,                                           |              | 09            |            | LRNG STRATEGIES 9-1 | Has value                   | Not | I |
| Alonso,                                           |              | 09            | •          | ERTH/SPA SCI        | Greater<br>Greater or equal | Not | h |
|                                                   |              |               |            | LIB ARTS MATH 1     | Less                        | Not | 1 |
|                                                   |              |               |            | READ 1              | Less or equal               | Not | ł |
| Campos,                                           |              | 09            |            | ERTH/SPA SCI        | Between                     | Not | ( |

### For more information, see <u>Filters</u>.

You can also sort data by clicking on any of the headers. Click once for ascending results; click twice for descending results. In the image shown, results have been sorted by clicking on Student (name) twice; therefore, the listed students start with Z.

| Student 🛊 | Student ID 🛊 | Grade Level 🖨 | Selected <b>\$</b> | Course 🛊        | Number 🛊 | Section 🛊           | Semester 2 🛊 | Semester |
|-----------|--------------|---------------|--------------------|-----------------|----------|---------------------|--------------|----------|
|           |              |               |                    |                 |          |                     |              |          |
| Zuniga,   |              | 10            |                    | LIB ARTS MATH 1 | 1207300  | 05 - 006 - James    | 63%          | 58%      |
| Zuniga,   |              | 10            | ×                  | HOPE-PE V       | 1506320  | 05 - 005 - Peter    | 89%          | 59%      |
|           |              |               |                    | WORLD HIST      | 2109310  | 03 - 006 - Scott    | 46%          | 49%      |
|           |              |               |                    | LIB ARTS MATH 1 | 1207300  | 02 - 002 - Malla    | 53%          | 43%      |
|           |              |               |                    | READ 1          | 1008300  | 01 - 001 - Kathleen | 52%          | 61%      |
| Zelaya,   |              | 11            |                    | ANAT PHYSIO HON | 2000360  | 02 - 002 - Tammy    | 58%          | 60%      |
| Wright,   | ((-)         | 10            |                    | LIB ARTS MATH 1 | 1207300  | 03 - 003 - Malla    | 51%          | 40%      |